# **Calcul formel**

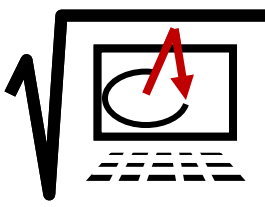

## 1. Utilisation

Simplifier le calcul algébrique / Calculer avec les nombres complexes / Résoudre des systèmes d'équations / Développer – factoriser des expression / Décomposer en produit des facteurs premier / Caculer avec fractions...

# 2. Les logiciels

Deux logiciels de calculs formels, gratuits et téléchargeables. Pour les deux, il existe des forums très réactifs sur lesquels on peut librement poser des questions, il existe également une documentation assez complète en français !

## <u>Maxima</u>

Le logiciel Maxima : . <u>http://maxima.sourceforge.net/</u> et son interface graphique : <u>http://wxmaxima.sourceforge.net/wiki/index.php/Main\_Page</u> pour des fichiers d'aide : <u>http://michel.gosse.free.fr/</u> L'auteur est très réactif !

## <u>XCas</u>

le logiciel XCas : <u>http://www-fourier.ujf-grenoble.fr/~parisse/install\_fr#xcaswin</u> (l'interface graphique est déroutante au début...) XCas en ligne : <u>http://xcasenligne.fr/</u> pour les fichiers d'aide : <u>http://www-fourier.ujf-grenoble.fr/~parisse/giac\_fr.html</u> L'auteur est très réactif !

Pour ce stage, j'ai une préférence pour XCas... mais il est intéressant de jongler entre les deux : les algorithmes de calculs étant différents, certaines réponses seront plus faciles à obtenir avec l'un ou l'autre.

#### **Remarques**

- pour la multiplication, le symbole \* ne peut pas être omis
- sous Windows, les raccourcis clavier Ctrl-C, Ctrl-V permettent respectivement de copier et coller la sélection.

F. Léon (13.10.09 - 14.10.09) \* L:\Mes documents\\_fred\WORK\MATH\Formation\PAF\_2009\_10\100\_outils\calc\_form.doc \* 1/5

## **Quelques commandes**

Répondre aux questions suivantes en utilisants les commandes du logiciel trouvées dans les menus *scolaire* ou dans le menu *aide > index*.

Les commandes existent en français et en anglais pour voir les synonimes : menu Aide > index

## pour le calcul

pour obtenir A il faut taper : 2/5 + 1/4 = 13/20

pour obtenir B il faut taper : 2/5 - 1/4 = 3/20

pour obtenir C

on peut affecter à la variable a l'expression  $\frac{2}{5} + \frac{1}{4}$  en écrivant : a :=2/5+1/4en affectant à la variable b l'expression  $\frac{2}{5} - \frac{1}{4}$ , on peut obtenir C en tapant a/b

pour obtenir D il faut taper : (2^3)^2 = 64
le résultat n'est pas celui attendu, pour obtenir D sous forme de puissance d'un nombre
premier : ifactor : ifactor(ans()) = 2^6

pour E… il faut calculer « à la main » mais pour F il suffit de taper en une ligne : **ifactor(5^26/5^17)** 

pour obtenir G il faut taper :  $5*sqrt(32)+sqrt(18)-5*sqrt(50) = -2\sqrt{2}$ le résultat n'est pas celui attendu, pour obtenir une expression « normale » de G on utilise la commande **normal** ou **simplifier** ou le petit menu M > normal ou M > simplifier

pour développer H : **developper((x-4)^2-x\*(x-10))** pour obtenir une expression plus normale...

pour résoudre l'équation H = 16 : **solve((x-4)^2-x\*(x-10)=16,x)** 

pour factoriser | : factoriser((7\*x-3)^2-5^2)

**Calcul formel** 

pour résoudre l'équation I = 0 : solve((7\*x-3)^2-5^2,x)

Résoudre dans  $\mathbb{C}$  :  $z^2 - 2\sqrt{3}z + 4 = 0$  : **csolve(z^2-2\*sqrt(3)\*z+4,z)** 

| Brevet<br>Métropole - La Réunion - Mayotte juin 2009                                                       |  |  |  |  |  |  |  |
|----------------------------------------------------------------------------------------------------|--|--|--|--|--|--|--|
|                                                                                                    |  |  |  |  |  |  |  |
| ACTIVITÉS NUMÉRIQUES 12 points                                                                             |  |  |  |  |  |  |  |
| EXERCICE 1                                                                                                 |  |  |  |  |  |  |  |
| 1. Calculer A                                                                                              |  |  |  |  |  |  |  |
| $A = \frac{8+3\times4}{1+2\times1,5}$                                                                      |  |  |  |  |  |  |  |
| <b>2.</b> Pour calculer <i>A</i> un élève a tapé sur sa calculatrice la succession de touches ci-dessous : |  |  |  |  |  |  |  |
| 8 + 3 × 4 ÷ 1 + 2 ×                                                                                        |  |  |  |  |  |  |  |
| 1       .       5       =         Expliquer pourquoi il n'obtient pas le bon résultat.                     |  |  |  |  |  |  |  |

http://www.apmep.asso.fr/spip.php?rubrique342

Le menu *expression* permet de taper la séquence, elle est mise en forme avant d'être évaluée.

Si on veut mettre en forme sans évaluer, il suffit d'écrire l'expression entre quote simple : 8+3\*4/1+2\*1.5'; pour l'évaluer on utilise le menu *M*.

### en arithmétique

Pour obtenir le PGCD de 5 148 et 2 431 : gcd(5148,2431) = 143

Pour obtenir une fraction irréductible égale à  $\frac{5148}{2431}$  : **5148/2431 = 36/17** 

F. Léon (13.10.09 - 14.10.09) \* L:\Mes documents\\_fred\WORK\MATH\Formation\PAF\_2009\_10\100\_outils\calc\_form.doc \* 2/5

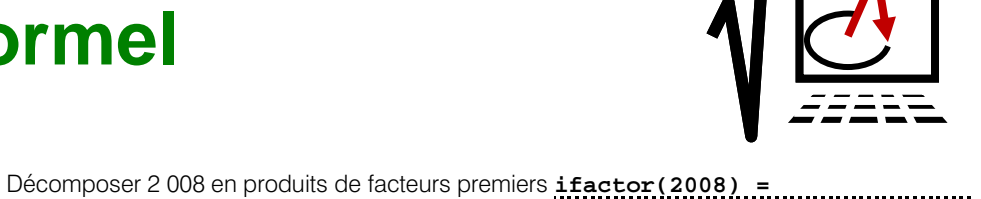

| Don        |                                                                                                    |
|------------|----------------------------------------------------------------------------------------------------|
| <u>Cal</u> | culs avec les complexes                                                                                                    |
|            | Amerique du Sud                                                                                                    |
| on r       | omme les variables pour faciliter le calcul :                                                                                                    |
| a :        | = -1+2 * 1 b :=1+3 * 1 c :=4 * 1                                                                                                    |
| 1.         | Pour montrer que le triangle est isocèle A il faut montrer que $ z_{B} - z_{A}  =  z_{C} - z_{A} $                                                                                                    |
| poq        | r obtenir $ z_p - z_n $ il faut taper : <b>abs(b-a)</b>                                                                                                    |
| nou        | r obtenir $ z - z $ il faut taper : abs(c-a)                                                                                                    |
| pou        | $\frac{2}{2} \sum_{A} \frac{1}{1} + \frac{1}{2} \sum_{A} \frac{1}{1} + \frac{1}$ |
| 2.a        | on obtient l'affixe de l : zi :=(a+b)/2                                                                                                    |
|            | on définit z := x + i * y                                                                                                    |
|            | on calcule le quotient $\frac{z-z_1}{z-a}$ et on affecte le résultat à $z_M$ : $\underline{zm :=(z - zi)/(z-a)}$                                                                                                    |
|            | on obtient l'expression algébrique de z <sub>M</sub> avec la commande evalc.                                                                                                    |
| 2.c        | on obtient la partie réelle de $z_{M}$ avec la commande re et donc la partie imaginaire en                                                                                                    |
|            | tapant : <b>im(zm)</b> pour avoir une expression plus « normale »                                                                                                    |
|            |                                                                                                    |
|            |                                                                                                    |
| 3.         | $r_1$ a pour expression : $z' = e^{-i\frac{\pi}{4}}(z + 3) - 3$ ; $\pi$ s'obtient en écrivant pi.                                                                                                    |
|            | on peut définir r <sub>1</sub> comme une fonction de z : <b>r1(z):=exp(-i*pi/4)*(z+3)-3</b>                                                                                                    |
| 4.         | On obtient a' en tapant : r1(a)                                                                                                    |
|            | Si besoin evalc ou normal                                                                                                    |
|            | De même onpeut trouver b' et c'.                                                                                                    |
|            | $igtle \Delta$ le symbole prime est affecté à ldérivée : nommer les points a1 au lieu de a ' .                                                                                                    |
|            | pour obtenir le conjugué de c' : conj(c1)                                                                                                    |
|            | pour comparer deux nombre : on étudie leur différence                                                                                                    |

Donner le ppcm de 36 et  $60 \cdot 1 \, \text{cm}(36 - 60) = 180$ 

# **Calcul formel**

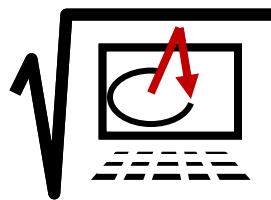

### les équations différentielles

## Bac S, Métropole et Réunion, septembre 2008

la commande desolve permet de résoudre les équations différentielles :

 $x f'(x) - (2 x + 1) f(x) = 8 x^{2}$ 

se résoud en tapant : desolve(x\*y'-(2\*x+1)\*y=8x^2,y)

admet pour solution :  $\frac{c_0 x - 4 x e}{c_0 x - 4 x e}$ 

de la même façon on trouve les solutions de l'équation : y' = 2y + 8on peut préciser une condition initiale : desolve([x\*y'-(2\*x+1)\*y=8x^2,y(ln(2))=0],y)

## les études de fonctions

## Bac S, Polynésie, juin 2009

On définit la fonction f :  $f(x) := x* exp(-x)/(x^2+1)$ 

- la limite en + Õ s'obtient en tapant : limite(f(x),x,+infinity)
- 2. On peut résoudre l'équation g(x) = 0: solve (x^3+x^2+x-1,x)

<u>remarque</u> : XCas donne une valeur approchée de la solution, Maxima propose 3 solutions (la réelle et les deux conjuguées en valeurs exactes...)

- 3. On obtient la dérivée de f en tapant : <u>f1(x)</u> := <u>deriver(f,x)</u> puis faire afficher l'expression de f1(x) en tapant : <u>f1(x)</u> un appel à la fonction normal montre que l'expression peut se factoriser par e<sup>-x</sup>; pour cela on tape : factor(normal(f1(x)), exp(-x))
- 4. la suite (u<sub>n</sub>) se définie en tapant : purge(n) pour vider la variable n (au cas où elle contiendrait une valeur), puis : u(n) :=integrer(f(x),x,n,2\*n)
  On peut calculer quelques valeurs en tapant u(1) ou u(2)...
  la limite de la suite s'obtient en tapant : limite(u(n),n,+infinity)

F. Léon (13.10.09 - 14.10.09) \* L:\Mes documents\\_fred\WORK\MATH\Formation\PAF\_2009\_10\100\_outils\calc\_form.doc \* 3/5

## 3. Exemples

## Coefficients du binôme

1. Développer « à la main » les expressions suivantes :

 $(a + b)^{2}$   $(a + b)^{3}$   $(a + b)^{4}$ 

- 2. Développer à l'aide d'un logiciel de calcul formel les expressions  $(a + b)^n$  pour n entier de 5 à 9
- 3. Recopier et compléter le tableau des coefficients des expressions obtenues :

| n |   |   |   |   |  |  |  |
|---|---|---|---|---|--|--|--|
| 1 | 1 | 1 |   |   |  |  |  |
| 2 | 1 | 2 | 1 |   |  |  |  |
| 3 | 1 | 3 | 3 | 1 |  |  |  |
| 4 |   |   |   |   |  |  |  |
| 5 |   |   |   |   |  |  |  |

- 4. En déduire une régle de calcul des coefficients
- 5. Completer les lignes pour n = 10 et n = 11. Vous pourrrez vérifier à l'aide du logiciel.
- 6. Démontrer cette formule...

## Les trois cercles

## 1. Etude de la configuration.

 $C_A$ ,  $C_B$  et  $C_C$  de centres respectifs  $A(x_A; y_A)$ ,  $B(x_B; y_B)$  et  $C(x_C; y_C)$  et de rayons respectifs a, b et c. D et E sont les points d'intersections de  $C_A$  et  $C_C$ . F et G sont les points d'intersections de  $C_A$  et  $C_B$ . H et I sont les points d'intersections de  $C_B$  et  $C_C$ .

Construire les droites (DE). (FG) et (HI). Emettre une coniecture.

## 2. Calculs dans un cas particulier.

 $C_A$ ,  $C_B$  et  $C_C$  de centres respectifs A(0 ;0), B(5 ;0) et C(0 ;3) et de rayons respectifs a = 7, b = 3 et c = 5.

Calculer les coordonnées de M point d'intersection de (DE) et (HI)

Vérifier que les vecteurs  $\overrightarrow{GM}$  et  $\overrightarrow{FM}$  sont colinéaires. Conclure.

3. Etude du cas général

**Calcul formel** 

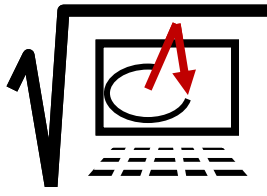

#### Durée : 2 heures

**ACTIVITÉS NUMÉRIQUES** 

12 points

#### Exercice 1

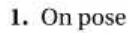

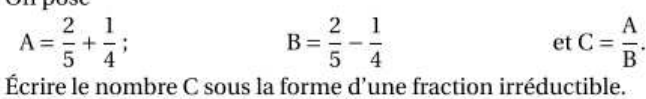

**2.** On pose  $D = (2^3)^2$ ;  $E = 4^5 \times 3^5$ ;  $F = \frac{5^{26}}{5^{17}}$ .

Écrire sous la forme d'une puissance d'un nombre entier chacun des nombres D, E et E

3. On donne G =  $5\sqrt{32} + \sqrt{18} - 4\sqrt{50}$ . Écrire G sous la forme  $a\sqrt{2}$ .

#### Exercice 2

1. On pose  $H = (x-4)^2 - x(x-10)$ .

a. Développer et réduire H.

- **b.** Résoudre l'équation H = 16.
- **2.** On pose  $I = (7x 3)^2 5^2$ .
  - a. Factoriser I.
  - **b.** Résoudre l'équation I = 0.

## Exercice 3

- 1. Déterminer le PGCD des nombres 5 148 et 2 431.
- **2.** On pose A =  $\frac{5148}{2431}$ . Écrire A sous la forme d'une fraction irréductible.

http://www.apmep.asso.fr/spip.php?rubrique342

F. Léon (13.10.09 - 14.10.09) \* L:\Mes documents\\_fred\WORK\MATH\Formation\PAF\_2009\_10\100\_outils\calc\_form.doc \* 4/5

Durée : 4 heures

ം Baccalauréat S Amérique du Sud novembre 2008 രം

#### **EXERCICE 1**

### Commun à tous les candidats

5 points

Dans le plan complexe rapporté à un repère orthonormé  $(O, \vec{u}, \vec{v})$ , on considère les points A, B, C d'affixes respectives a = -1 + 2i, b = 1 + 3i, c = 4i.

- 1. Montrer que le triangle ABC est isocèle en A.
- **2.** Soit I le milieu de [BC] et  $z_{I}$  son affixe.
  - **a.** Quel est l'ensemble des points *M* du plan distincts de A dont l'affixe *z* est telle que  $\frac{z-z_{I}}{z-a}$  soit un réel?
  - **b.** Déterminer l'unique réel x tel que  $\frac{x-z_{\rm I}}{x-a}$  soit un réel.
  - **c.** Soit  $z_{\overline{AI}}$  l'affixe du vecteur  $\overrightarrow{AI}$ , donner une forme trigonométrique de  $z_{\overline{AI}}$ .
- a. Soit G le point d'affixe –3. Montrer qu'il existe deux rotations de centre G, dont on déterminera les angles, telles que les images de A et I par ces rotations soient toutes deux sur l'axe des réels.
  - **b.** Soit  $r_1$  la rotation de centre G et d'angle de mesure  $-\frac{\pi}{4}$ . Déterminer l'écriture complexe de  $r_1$ .
- **4.** Soit A', B' et C' les images respectives de A, B, et C par la rotation  $r_1$ ; soient a', b' et c' leurs affixes.

Quelle est l'image par  $r_1$  de l'axe de symétrie du triangle ABC? En déduire que  $b' = \overline{c'}$ .

# **Calcul formel**

#### EXERCICE 2

### 3 points

## Commun à tous les candidats

On se propose de déterminer toutes les fonctions f définies et dérivables sur l'intervalle ]0; + $\infty$ [ vérifiant l'équation différentielle

(E) :  $xf'(x) - (2x+1)f(x) = 8x^2$ .

- **1. a.** Démontrer que si *f* est solution de (*E*) alors la fonction *g* définie sur l'intervalle ]0;  $+\infty[$  par  $g(x) = \frac{f(x)}{x}$  est solution de l'équation différentielle (*E*') : y' = 2y + 8.
  - **b.** Démontrer que si *h* est solution de (E') alors la fonction *f* définie par f(x) = xh(x) est solution de (E).

A. P. M. E. P.

- **2.** Résoudre (E') et en déduire toutes les solutions de (E),
- **3.** Existe-t-il une fonction f solution de l'équation différentielle (*E*) dont la représentation graphique dans un repère donné passe par le point A(ln 2; 0) ? Si oui la préciser.

Bac S, Métropole et Réunion, septembre 2008

## Partie B

On sait désormais que la fonction f considérée dans la partie A est définie sur  $[0; +\infty[$  par :

$$f(x) = \frac{x\mathrm{e}^{-x}}{x^2 + 1}.$$

- 1. Déterminer la limite de f en  $+\infty$ . Interpréter graphiquement le résultat obtenu.
- 2. On considère la fonction g définie sur [0; +∞[ par : g(x) = x<sup>3</sup> + x<sup>2</sup> + x 1.
   Établir que l'équation g(x) = 0 admet une solution unique α dans l'intervalle [0; +∞[.
- a. Montrer que pour tout x de [0; +∞[, f'(x) et g(x) sont de signes contraires.
  b. En déduire les variations de f sur [0; +∞[.
- **4.** On considère la suite  $(u_n)$  définie pour tout entier naturel *n* par :

$$u_n = \int_n^{2n} f(x) \, \mathrm{d}x.$$

- **a.** Montrer que pour tout *x* de [0;  $+\infty$ [,  $0 \le \frac{x}{x^2 + 1} \le \frac{1}{2}$ .
- **b.** Montrer que pour tout entier naturel *n*,  $0 \le u_n \le \frac{1}{2} (e^{-n} e^{-2n})$ .
- **c.** En déduire la limite de  $u_n$  quand n tend vers  $+\infty$ .

Bac S, Polynésie, juin 2009

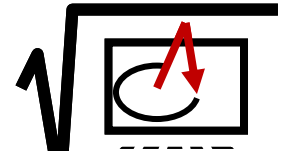